## HOWTO: T2-MI auf DreamOS 2.5 Images (Beispiel Zeonbud auf 4,8E) by HK2k2, 070318

Vorab: Kursive Texte betreffen Dateien oder Befehle auf der Dreambox. Dateien und Configs immer mit Unix Editoren bearbeiten!

- 1. Dreambox muss einen DVB-S2X fähigen Tuner besitzen! (Si2166D oder Si21692D)
- 2. Der entsprechende Satellit muss in der *satellites.xml* korrekt vorhanden vorhanden und konfiguriert sein: (für Zeonbud muss Position = 48 sein) zB.
   <sat name="Astra 4A/SES 5 (4.8E)" flags="0" position="48">
   </sat>

Ansonsten ist die lamedb später selber anzupassen!!!!

- 3. Paket **astra-sm\_t2mi** von mir manuell auf die Box entpacken und entsprechende Rechte setzen und Ordner ggf. neu anlegen (chmod 755)
  - $\circ$  /data/etc/astra/astra.conf  $\rightarrow$  nach /*etc/astra/astra.conf* (chmod 644)
  - $\circ \quad /data/etc/init.d/astra-sm \rightarrow nach /$ *etc/init.d/astra-sm*(chmod 755)
  - $\circ /data/etc/enigma2/userbouquet.zeonbud.tv \rightarrow nach /etc/enigma2/userbouquet.zeonbud.tv (chmod 644)$
  - $\circ$  /data/usr/bin/astra  $\rightarrow$  nach /usr/bin/astra (chmod 755)
  - $\circ$  /data/usr/bin/t2mi-decap  $\rightarrow$  nach /usr/bin/t2mi\_decap (chmod 755)
- 4. Etwas Handarbeit  $\rightarrow$  config anpassen:
  - Zuerst muss Enigma2 über die Shell beendet werden:
    - *systemctl stop enigma2*
  - die lamedb vom Paket öffnen, und die Daten passend in eure */etc/enigma2/lamedb* eintragen und wieder speichern.
  - /etc/enigma2/bouquets.tv auf der Box öffnen, und folgende Zeile komplett eintragen:
    - #SERVICE 1:7:1:0:0:0:0:0:0:0:0:FROM BOUQUET "userbouquet.zeonbud.tv" ORDER BY bouquet
  - Astra-SM starten (gibt mehrere Varianten, hier nur eine davon: über die Shell:
    systemctl enable astra-sm
  - Nun sollte man einen Reboot ausführen: über die Shell:
    - reboot
- 5. Jetzt sollte in euren Userbouquets der Eintrag "Zeonbud" auftauchen.
- 6. Die Kanäle ruckeln anfangs etwas.. aber nach einigen Sekunden sollte es halbwegs flüssig laufen.
- 7. Have Fun! Mfg hk2k2